## EPro Standardize. Optimize. Globalize.

## **Beknopte handleiding**

## Hoe u het valutaprobleem op de portal oplost

Sommige PPG-leveranciers krijgen een foutmelding te zien wanneer ze via de portal facturen proberen in te dienen.

Currency not enabled. Portal Administrator: To activate currency, go to Setup > General Site Settings > Currency Configuration.

Volg deze stappen om de valuta op het Jaggaer Supplier Network (JSN)-profiel in te schakelen. Het verschil tussen de PPG-portal (grijs met wit/blauwe pictogrammen) en de JSN (zwart met witte pictogrammen) is te zien aan de hand van de kleur van de menubalk aan de linkerkant.

Als deze stappen de fout niet oplossen, neem dan contact op met: Jaggaer-ondersteuning.

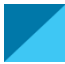

Valuta inschakelen op het JSN

De meeste leveranciers loggen direct in op de PPG-portal. Als u een grijze menubalk ziet, dan moet u de PPG-portal afsluiten en naar het JSN gaan.

|                      | Customer Portal Home PPG Supplier Portal Welcome to the PPG Supplier                                                                                                    | Klik op het profielpicto<br>Return to JAGGAER<br>terug naar het JAGG                                                                | gram en se<br>Supplier N<br>AER Supp | lecteer<br>letwork<br>lier Netv                                                                                                    | (Ga<br>work).                                                                                                    | PPG Sup                                                                                                    | Return to J/                                    | GGAER Supplie                                                 | er Network                                                                                                    | ogout                                                                                                    |
|----------------------|----------------------------------------------------------------------------------------------------|----------------------------------------------------------------------------------------------------|--------------------------------------|----------------------------------------------------------------------------------------------------|----------------------------------------------------------------------------------------------------|----------------------------------------------------------------------------------------------------|-------------------------------------------------|---------------------------------------------------------------|----------------------------------------------------------------------------------------------------|----------------------------------------------------------------------------------------------------|
| <b>чу</b><br>ПГ<br>С | We take great pride in our relationships with suppliers.<br>For information on how to use the PPG Supplier Portal, please click here.<br>This system is open to worldwide access and therefore NO Export Controlled Technical<br>Data can be placed in the PPG Supplier Portal system environment for storage or<br>communication purposes. If you are unsure as to whether or not your data is export<br>controlled, please contact your company's export control department for the<br>classification determination. If you have any questions about this message, please see |                                                                                                    | Show<br>No Results                   | <b>S</b><br>Openir                                                                                                    | ng or Closing Soon                                                                                                    | ~                                                                                                    |                                                 | ?                                                             |                                                                                                    |                                                                                                    |
| 2.2                  | Zodra u in het Ja<br>bent, navigeert u<br>instellingenpictog<br>Site Settings > 0<br>Settings (Algem<br>Valuta-instelling                                                                                                    | ggaer Supplier Network<br>naar het<br>gram. Selecteer Genera<br>Configure Currency<br>nene site-instellingen ><br>gen configureren) | 1                                    | 4<br>1<br>1<br>1<br>1<br>1<br>1<br>1<br>1<br>1<br>1<br>1<br>1<br>1<br>1<br>1<br>1<br>1<br>1<br>1                                                                                               | Configuration nuu<br>Currency Config<br>Exchange Rate :<br>C<br>EUR (Euro)<br>421 (Venezuelan<br>AAA (AAA Test C<br>AED (UAE Dirhan<br>AFN (Afghan Afg | Imber wheel Image m<br>guration Import/Int<br>Summary<br>Currency<br>Bolivar Fuerte)<br>Currency<br>n)<br>thani)<br>wh | There are an anagement currer tegration Options | e no currencie<br>ocy configurati<br>Currency Co<br>Next rate | es enabled for all                                                                                                    | suppliers.<br>Pry<br>Earliest<br>Effective date<br>5/18/2015<br>12/1/2020<br>5/18/2015<br>8/15/2016<br>4/19/2021 |
| м<br>Ж               | Create Invoice / Cre<br>No customers have auth<br>Customer Portal Ac                                                                                                    |                                                                                                    | ø                                    | AOA (Angolan Kwanza)<br>ARS (Argentine Peso)<br>AUD (Australian Dollar)<br>AZN (Azerbaijani manat)<br>BAM (Bosnia-Herzegovina Conver<br>Mark)<br>BBD (Barbadian Dollar)                        |                                                                                                    | ible                                                                                                    |                                                 |                                                               | 8/15/2016<br>5/18/2015<br>5/18/2015<br>4/15/2021<br>11/9/2015<br>4/16/2019                                                              |                                                                                                    |
| ₽*<br>  <b>⇔</b><br> | Setup<br>Organization Structure and Se<br>General Site Settings<br>Site Appearance and Behavio<br>User Communication<br><i>No Results</i>                                                                                                    | on act<br>anageme<br>Vier                                                                                                    | 3                                    | BDT (Bangladesh<br>BGN (Bu<br>BHD (Ba<br>BND (Br)<br>BOB (Bo)<br>BRL (Bra<br>BWP (Botswannan<br>BYR (Belarusian I<br>BZD (Belarusian I<br>CAD (Canadian D<br>CDF (Congolese<br>CHF (Swiss Fram | <ul> <li>Selecter</li> <li>wilt insc</li> <li>rule</li> <li>ruble</li> <li>rollar)</li> <li>Franc)</li> <li>c)</li> </ul>                              | er de va<br>hakeler                                                                                                    | iluta c<br>า.                                   | lie u                                                         | 3/4/2020<br>3/7/2019<br>5/18/2015<br>9/22/2020<br>5/18/2015<br>5/18/2015<br>3/4/2020<br>9/22/2015<br>5/18/2015<br>8/15/2016<br>1/3/2000 |                                                                                                    |

## **Beknopte handleiding**

Hoe u het valutaprobleem op de portal oplost

| Currency Configuration<br>Currency<br>Active<br>Enable for all suppliers<br>Currency Order of Preference<br>Currency Order | CAD (Canadian Dollar)<br>CAD (Canadian Dollar)<br>CAD 10<br>Save | <ul> <li>4. Zodra de valuta is geselecteerd, verschijnt er aan de rechterzijde van het scherm een vak.</li> <li>Zorg ervoor dat alle vermelde valuta-orders zijn ingeschakeld, zodat facturen voor die orders kunnen worden verwerkt</li> <li>Vink de vakjes aan voor Active (Actief) en Enable for all suppliers (Inschakelen voor alle leveranciers)</li> </ul> |  |  |  |  |  |
|----------------------------------------------------------------------------------------------------|------------------------------------------------------------------|----------------------------------------------------------------------------------------------------|--|--|--|--|--|
| Results Per Page 20 🗸                                                                                                    | Records found: 1                                                 | <ul> <li>Klik op Save (Opslaan)</li> </ul>                                                                                                    |  |  |  |  |  |
| Effective date                                                                                                    | Exchange                                                         |                                                                                                    |  |  |  |  |  |
| Effective date 7/13/2022                                                                                                   | Exchange i<br>JAGGAER Rate                                       | uelete                                                                                                    |  |  |  |  |  |

Zodra de valuta is ingeschakeld ziet u een succesmelding.

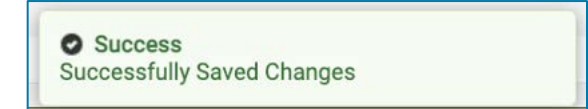

Om terug te gaan naar de PPG Supplier Portal, klikt u vanuit de navigatiebalk op het

startpaginapictogram . Ga naar het gedeelte **Toegang tot de klantenportal** en klik op de link voor **PPG Supplier Portal**. Vanaf hier heeft u toegang tot uw orders en kunt u facturen indienen.